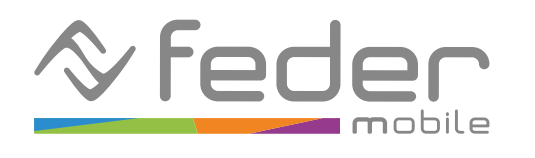

# Funzionalità di controllo genitori su iOS

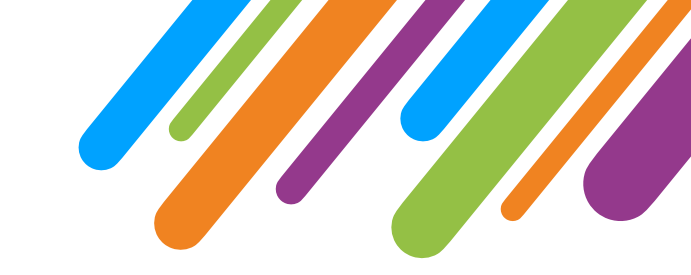

Le funzionalità di controllo genitori su iOS consentono ai genitori di monitorare l'utilizzo del dispositivo e limitare l'accesso dei propri figli a determinate app, contenuti e funzioni del dispositivo. É possibile anche impostare restrizioni di tempo per garantire un uso equilibrato del dispositivo. Tali funzionalità sono accessibili direttamente aprendo l'app "Impostazioni" sul dispositivo iOS a cui applicare le restrizioni, nella sezione "Tempo di utilizzo".

Qui sotto puoi trovare le istruzioni per utilizzare le funzionalità principali.

#### **1. Gestione delle attività**

Per gestire le attività svolte sul dispositivo di tuo figlio, segui queste istruzioni:

1. Apri l'app "Impostazioni" sul dispositivo iOS a cui applicare le restrizioni

2. Scorri verso il basso e tocca "Tempo di utilizzo"

3. Tocca "Attività app e siti web" (se disponibile, altrimenti l'impostazione è già attiva)

4. Tocca "Attiva Attività app e siti web"

Download on the App Store

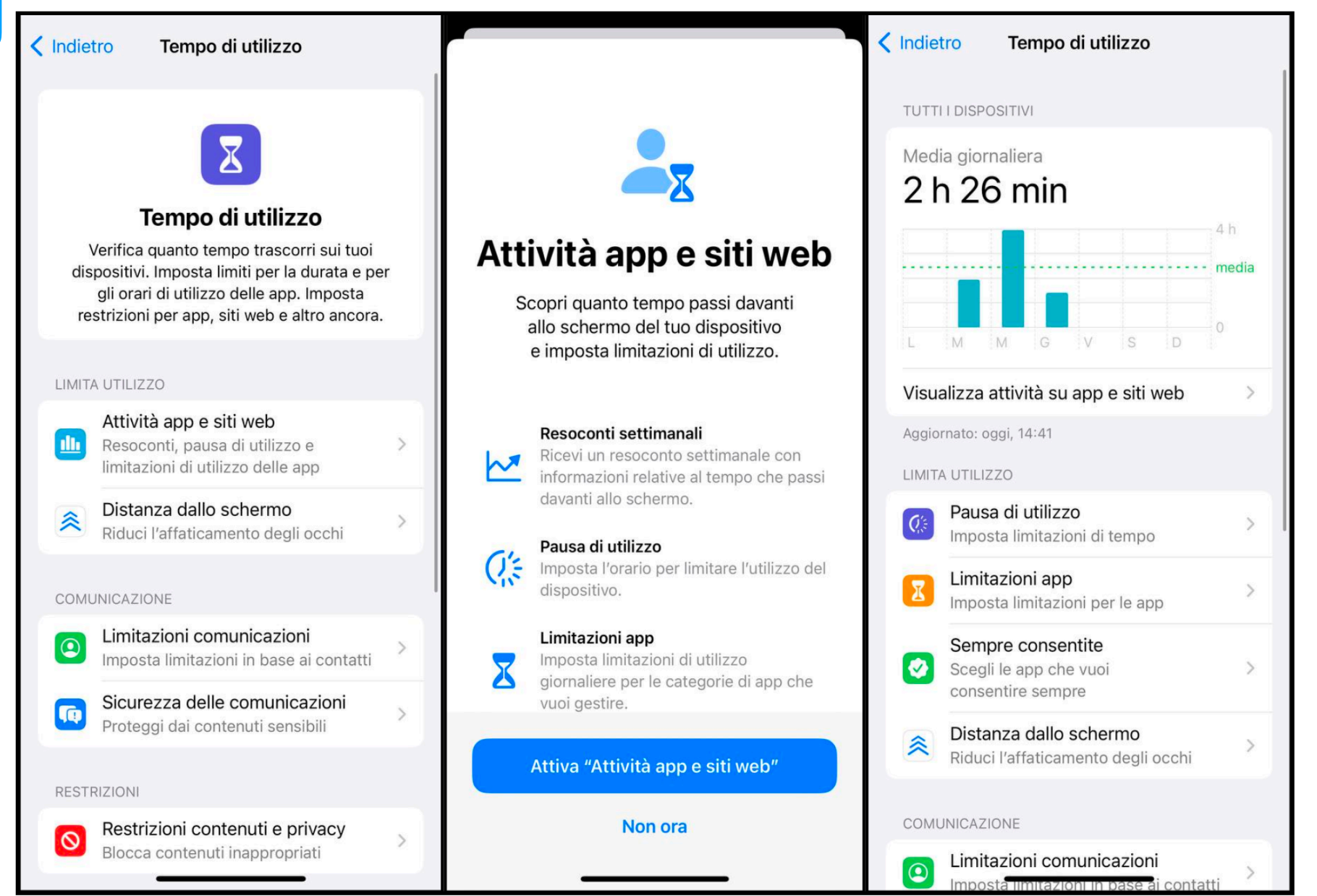

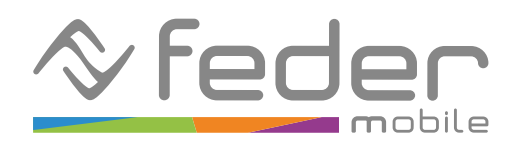

## Funzionalità di controllo genitori su iOS

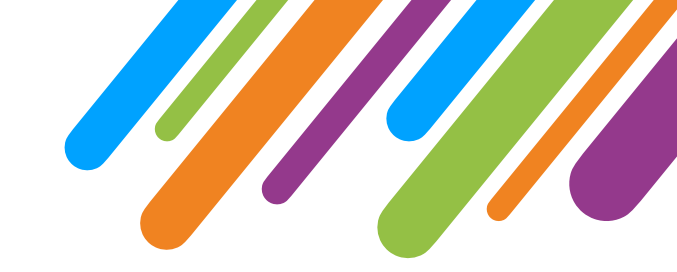

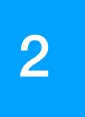

< Indiet

#### 2. Restrizioni dei contenuti

Per impostare delle restrizioni di accesso a determinati contenuti sul dispositivo di tuo figlio, segui queste istruzioni:

1. Apri l'app "Impostazioni" sul dispositivo iOS a cui applicare le restrizioni

2. Scorri verso il basso e tocca "Tempo di utilizzo"

3. Tocca "Restrizioni contenuti e privacy"

4. Tocca "Restrizioni contenuti e privacy" per abilitare l'opzione

Dalla sezione "Tempo di utilizzo" > "Restrizioni contenuti e privacy" puoi accedere alla sottosezione "Restrizioni dei contenuti" ed impostare delle restrizioni sui contenuti, in particolare è possibile:

• Creare una whitelist in modo da restringere l'accesso a tutti i siti Web tranne quelli specificati espressamente alla voce "Contenuti web" (in tal caso sarà necessario specificare gli indirizzi web di uno o più

siti ammessi)

- Impedire l'accesso alle app che non rispettano i requisiti di età scelti (nessuna app, 4+, 9+, 12+ e 17+, tutte le app) alla uoce "App"
- Scegliere le tipologie di contenuti consentiti

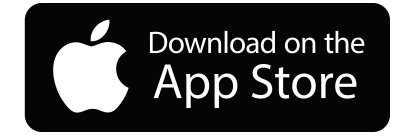

| dietr                                                                                            | o Tempo di utilizzo                                                  | <   | Restrizioni contenuti e              | e privacy         | Indietro Restrizioni d | ei contenuti     |
|--------------------------------------------------------------------------------------------------|----------------------------------------------------------------------|-----|--------------------------------------|-------------------|------------------------|------------------|
| L.                                                                                               | Distanza dallo schermo<br>Riduci l'affaticamento degli occhi         | >   | Vieualizza profilo                   |                   | CONTENUTI CONSENTITI S | ULLO STORE       |
|                                                                                                  |                                                                      |     | Per questo dispositivo sono previste | anche limitazioni | Musica, Podcast, New   | s, Fitness Pert  |
| NUMC                                                                                             | NICAZIONE                                                            |     | in base a un profilo.                |                   | Video musicali         |                  |
|                                                                                                  | Limitazioni comunicazioni<br>Imposta limitazioni in base ai contatti | >   | Restrizioni contenuti e privac       | y 🚺               | Profili di Musica      |                  |
| Þ                                                                                                | Sicurezza delle comunicazioni<br>Proteggi dai contenuti sensibili    | >   |                                      |                   | Film                   | Consenti tu      |
| STRI                                                                                             | 710NI                                                                |     | Acquisti su iTunes e App Sto         | re >              | TV                     | Consenti tu      |
| 5                                                                                                | Restrizioni contenuti e privacy                                      | ,   | Restrizioni dei contenuti            | >                 | Libri                  | Adatti a t       |
| 1                                                                                                | Blocca contenuti inappropriati                                       |     |                                      |                   | Арр                    | Consenti tu      |
|                                                                                                  | o impostazioni di "Tompo di utilizza                                 |     | PRIVACY                              |                   | App clip               | Conse            |
|                                                                                                  |                                                                      | oni | Localizzazione                       | Consenti >        |                        |                  |
| Tem                                                                                              | ncodice per rendere plu sicure le impostazi<br>ipo di utilizzo".     | Uni | Contatti                             | Consenti >        | CONTENUTI WEB          |                  |
| ndi                                                                                              | vidi sui dispositivi                                                 |     | Calendari                            | Consenti >        | Contenuti web          | Siti web conser  |
| Puoi abilitare questa opzione sui dispositivi con cui hai                                        |                                                                      |     | Promemoria                           | Consenti >        | SIRI                   |                  |
| postazioni di "Tempo di utilizzo".                                                               |                                                                      |     | Foto                                 | Consenti >        | Contenuto ricerca web  | conse            |
| 005                                                                                              | sta tempo di utilizzo "In famiglia"                                  |     | Condividi la mia posizione           | Consenti >        | Linguaggio esplicito   | Conse            |
| onfigura "In famiglia" per usare "Tempo di utilizzo"<br>nche sui dispositivi dei tuoi familiari. |                                                                      |     | Condivisione Bluetooth               | Consenti >        | GAME CENTER            |                  |
|                                                                                                  |                                                                      |     | Microfono                            | Consenti >        | Giochi multiplaver Co  | onsenti con chiu |

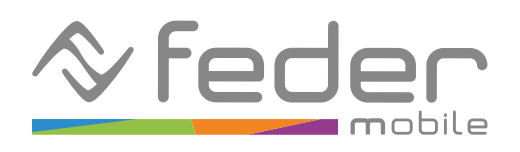

# 

#### 3

| 16:13                                      | ull 🗟 🚳                                                                           | 16:29                                      |                                                                         |
|--------------------------------------------|-----------------------------------------------------------------------------------|--------------------------------------------|-------------------------------------------------------------------------|
| < Indietro                                 | Limitazioni app                                                                   | Annulla                                    | Scegli app                                                              |
| Imposta lim<br>categorie di                | itazioni di utilizzo giornaliere per le<br>app che desideri gestire (iPad di      | APP PIÙ U                                  | TILIZZATE, CATEGORIE E SITI                                             |
| Alessandro<br>di utilizzo ve<br>mezzanotte | e iPhone di Alessandro (2)). Le limitazioni<br>engono inizializzate ogni giorno a | 0 😂                                        | Tutte le app e le categ                                                 |
| ( Anna anna a                              | the fact of the state                                                             | 0 🝳                                        | Social                                                                  |
| Aggiungi                                   | limitazione di utilizzo                                                           | 0 🖪                                        | Giochi                                                                  |
|                                            |                                                                                   | O 🕅.                                       | Svago                                                                   |
|                                            |                                                                                   | 0 📀                                        | Creatività                                                              |
|                                            |                                                                                   | 0 🖪                                        | Produttività e finanza                                                  |
|                                            |                                                                                   | 0 🧕                                        | Istruzione                                                              |
|                                            |                                                                                   | $\bigcirc$                                 | Informazione e lettura                                                  |
|                                            |                                                                                   | 0 36                                       | Salute e fitness                                                        |
|                                            |                                                                                   |                                            | Utility                                                                 |
|                                            |                                                                                   | 0 🧯                                        | Acquisti e cibo                                                         |
|                                            |                                                                                   | 0 👗                                        | Viaggi                                                                  |
|                                            |                                                                                   | 0                                          | Altro                                                                   |
|                                            |                                                                                   | $\oslash$                                  | Siti web                                                                |
|                                            |                                                                                   | Selezionar<br>installate in<br>limitazione | ndo una categoria, tutte le app<br>n futuro da App Store verranno<br>e. |

#### n <u> </u>67 Avanti WEB orie > > > > > V > > > > > > > simili incluse nella

#### 3. Impostazioni dei limiti di utilizzo

1. Apri l'app "Impostazioni" sul dispositivo iOS a cui applicare le restrizioni

2. Scorri verso il basso e tocca "Tempo di utilizzo"

3. Tocca "Limitazioni app"

4. Completa l'inserimento di una limitazione scegliendo le app e il tipo di limitazione

Dalla sezione "Tempo di utilizzo" > "Limitazioni app" puoi specificare delle limitazioni temporali per l'utilizzo di app specifiche (o determinate categorie di app). Una volta raggiunto il tempo massimo di utilizzo, il sistema operativo impedirà di utilizzare l'app oggetto della restrizione.

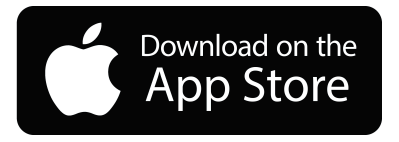

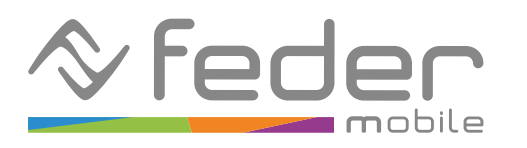

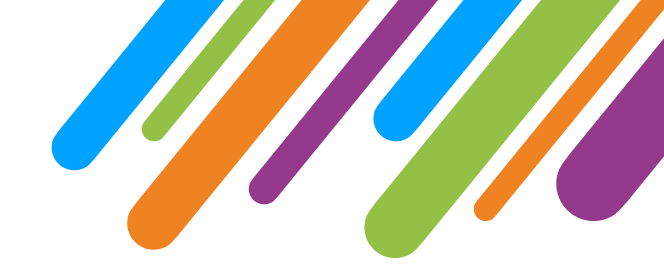

# 4. Protezione delle impostazioni

In modo predefinito, le impostazioni e le restrizioni applicate possono essere modificate liberamente dall'utilizzatore del dispositivo.

4

Per questo motivo, è possibile impostare un codice di accesso alle restrizioni che hai creato, in modo da non permetterne la modifica.

Per farlo, è sufficiente seguire queste istruzioni:

1. Apri l'app "Impostazioni" sul dispositivo iOS a cui applicare le restrizioni

2. Scorri verso il basso e tocca "Tempo di utilizzo"

- 3. Tocca "Blocca impostazioni di "Tempo di utilizzo"
- 4. Completa l'impostazione del codice

Se il codice è impostato, ad ogni modifica delle impostazioni di "Tempo di utilizzo" viene richiesto l'inserimento del codice.

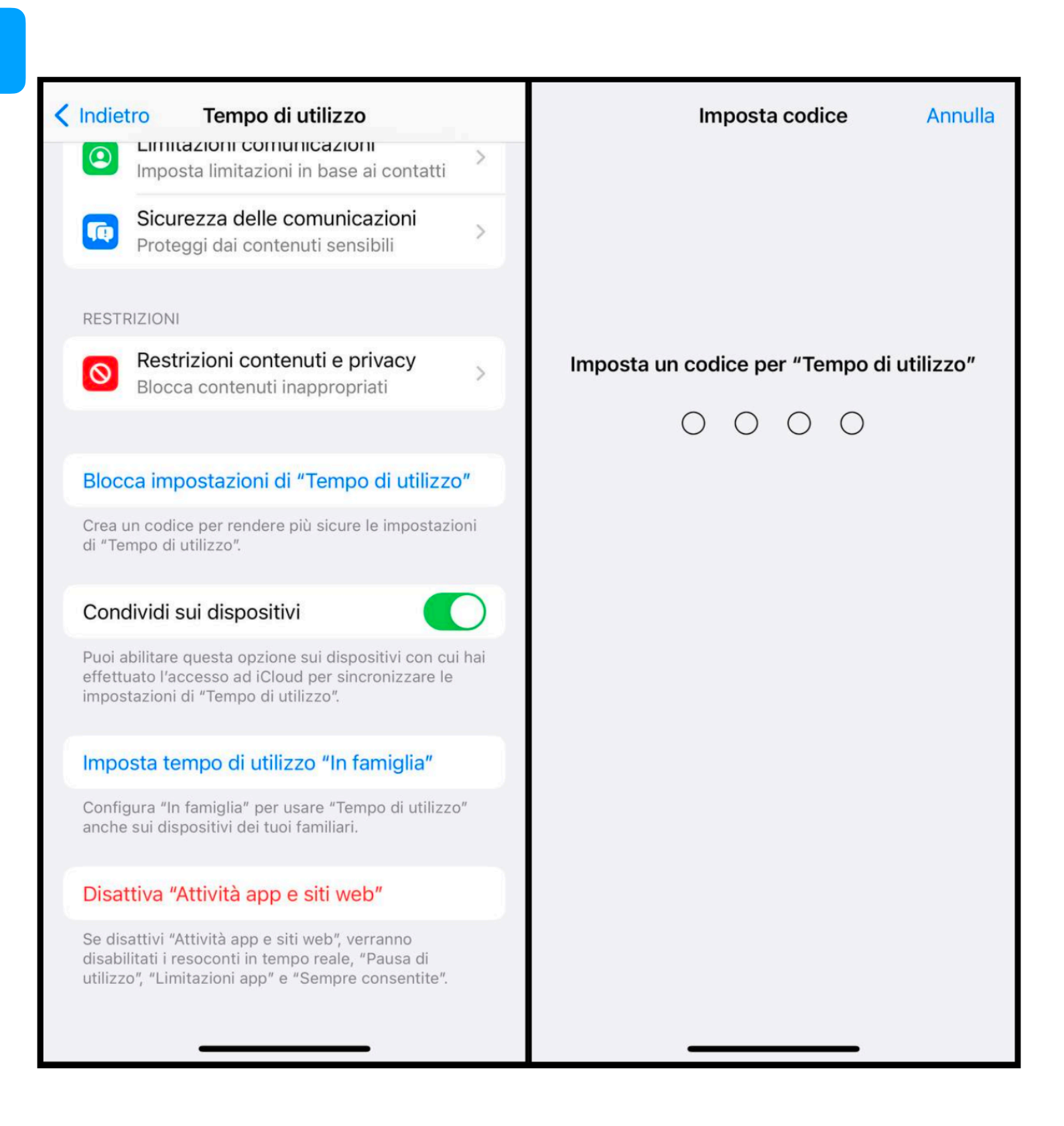

Download on the App Store

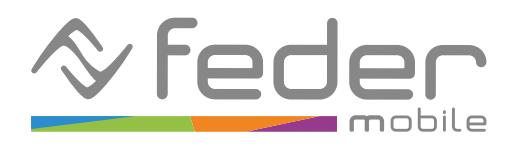

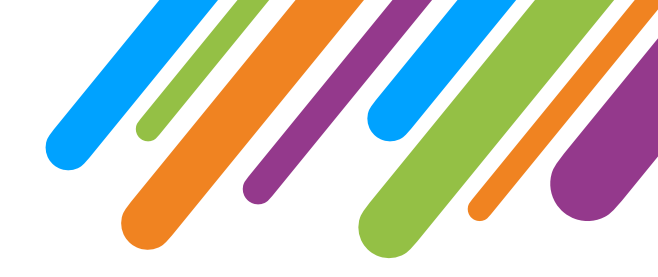

### 5

#### 5. Controllo remoto con App Dov'è

Unicamente se hai un dispositivo iOS, puoi attivare il controllo remoto del dispositivo di tuo figlio.

A tal fine è opportuno che sul dispositivo iOS a cui applicare il controllo vengano attivate tutte le opzioni presenti su "Impostazioni" > "Apple ID" > "Dov'è" > "Trova il mio Iphone":

- Trova il mio Iphone
- Rete Dou'è
- Invia ultima posizione

Inoltre sotto "Dou'è" deve essere attivo "Condividi la mia posizione".

Se l'iPhone oggetto del controllo è impostato con il tuo stesso Apple ID sarà sufficiente per te aprire l'app "Dou'è" sul tuo dispositivo, aprire la sezione "Dispositivi" e selezionare il dispositivo oggetto del controllo. Qui potrai visualizzare l'ultima posizione del dispositivo, far suonare il dispositivo o rimuovere tutti i dati dal dispositivo.

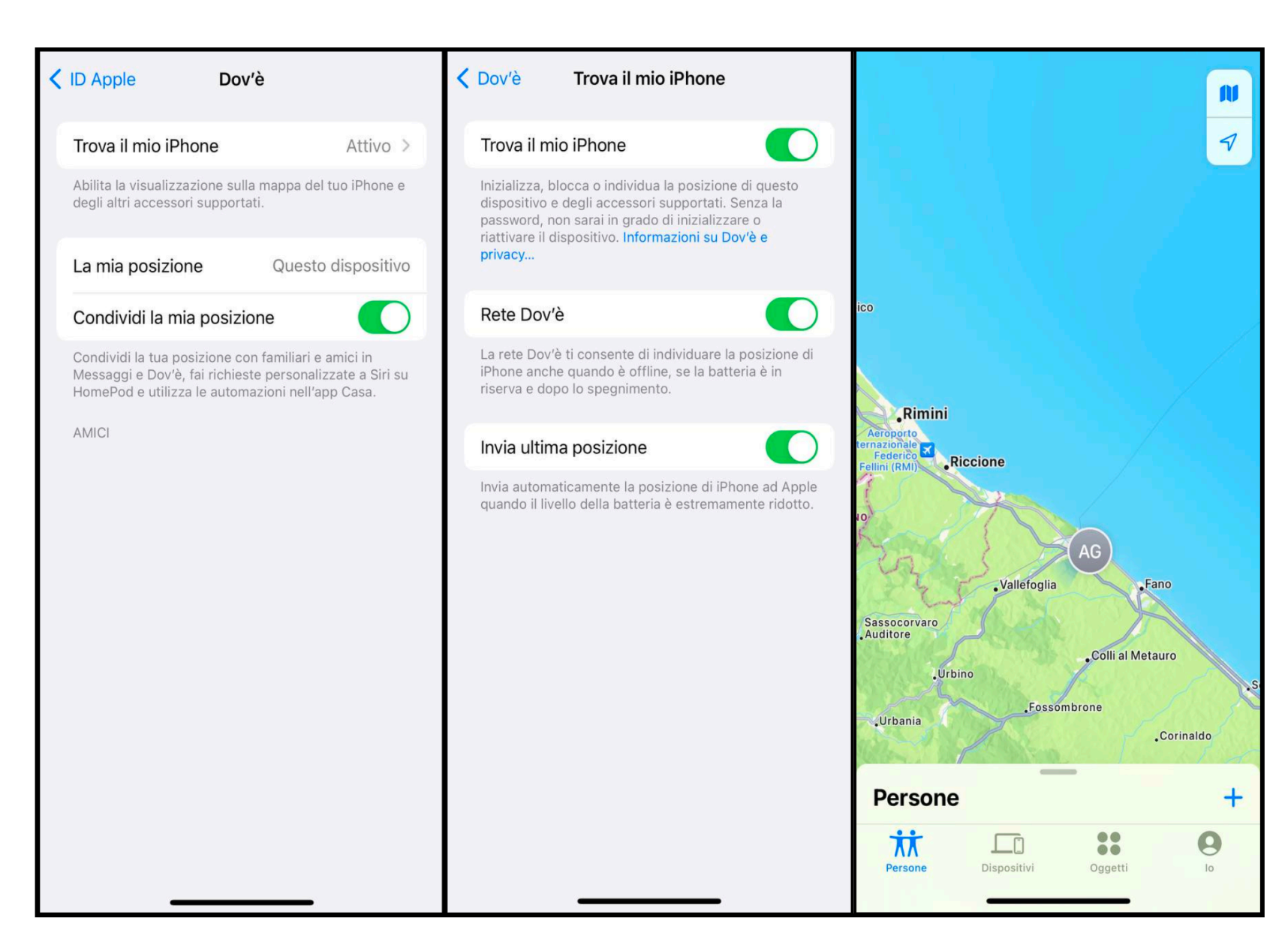

Alternativamente, se l'iPhone oggetto del controllo non è impostato con il tuo stesso Apple ID, è opportuno attivare "In famiglia".

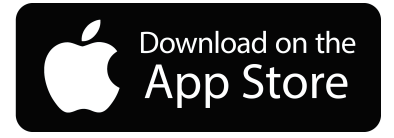